## **Managing Forms**

#### **STEP 1**

Visit eku.campuslabs.com/engage, and click "Sign In" in the upper right corner (as seen below).

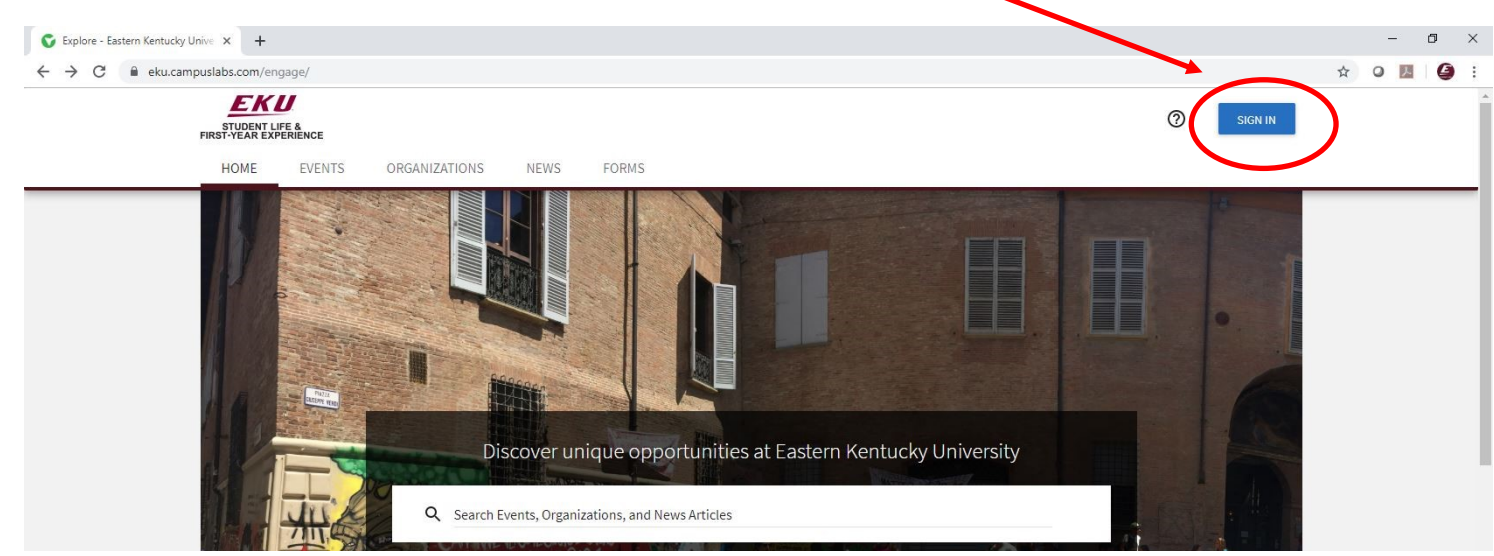

**STEP 2** 

#### Enter your EKU Email credentials to log

into the system.

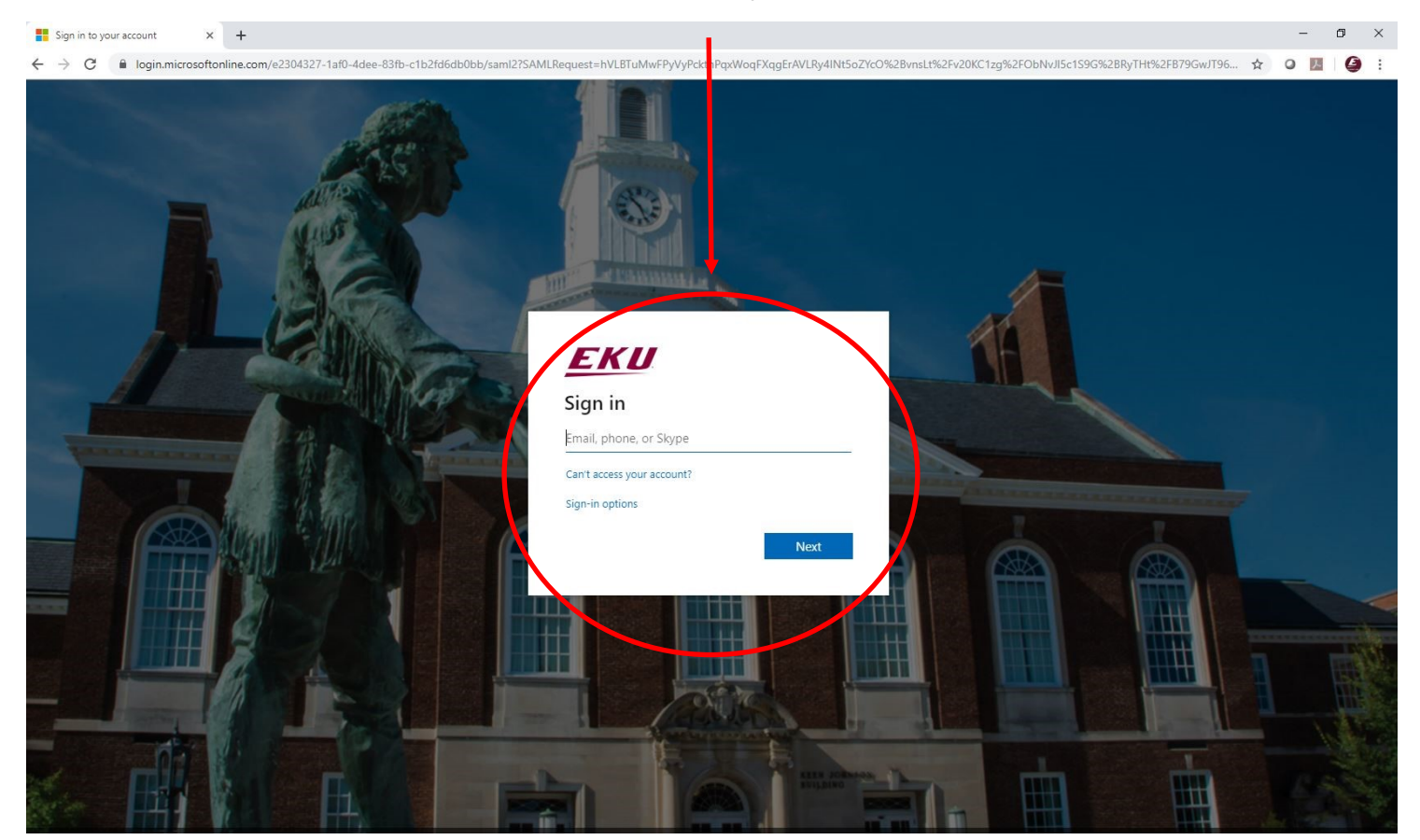

#### STEP 3

# Locate the student organization you serve as an officer in, and click into the organization.

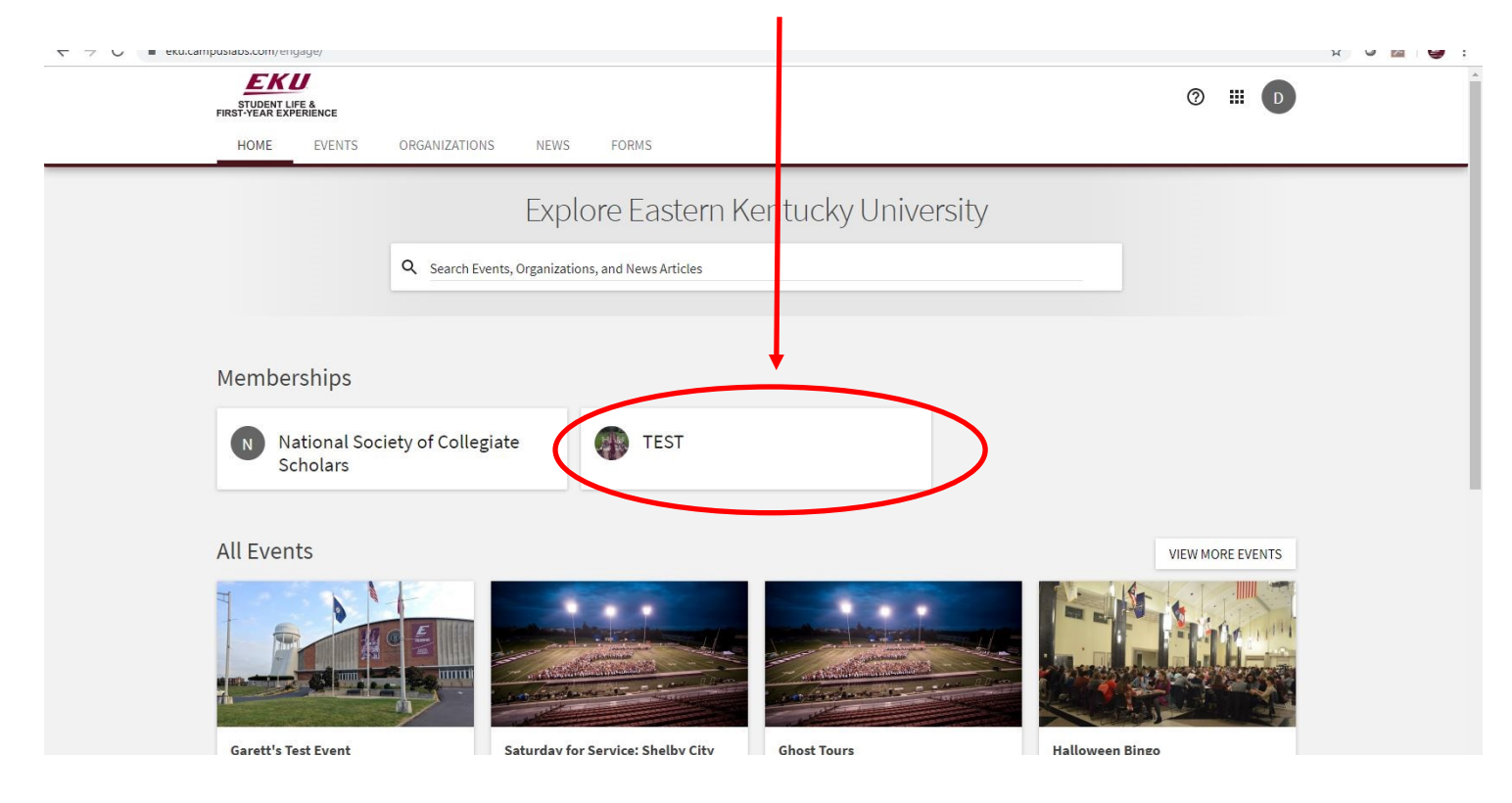

### STEP 4

Once in, click on "Manage Organization" in the top right corner. If you do not see this, be sure you have accepted the invitation to be an officer.

| STUDENT LIFE &<br>FIRST YEAR EXPERIENCE<br>HOME EVENTS ORGANIZATIONS NEWS FORMS                                                              | ◎ Ⅲ □            |
|----------------------------------------------------------------------------------------------------|------------------|
| TEST                                                                                                    |                  |
| Contact Information<br>521 Lancaster Ave<br>Rowlett 115<br>Richmond, KY 40475<br>United States<br>E: dylan.bogard@eku.edu<br>P: 859-622-3855 |                  |
| All Events                                                                                                    | VIEW MORE EVENTS |
| There are currently no upcoming events. <u>View past events.</u>                                                                             |                  |

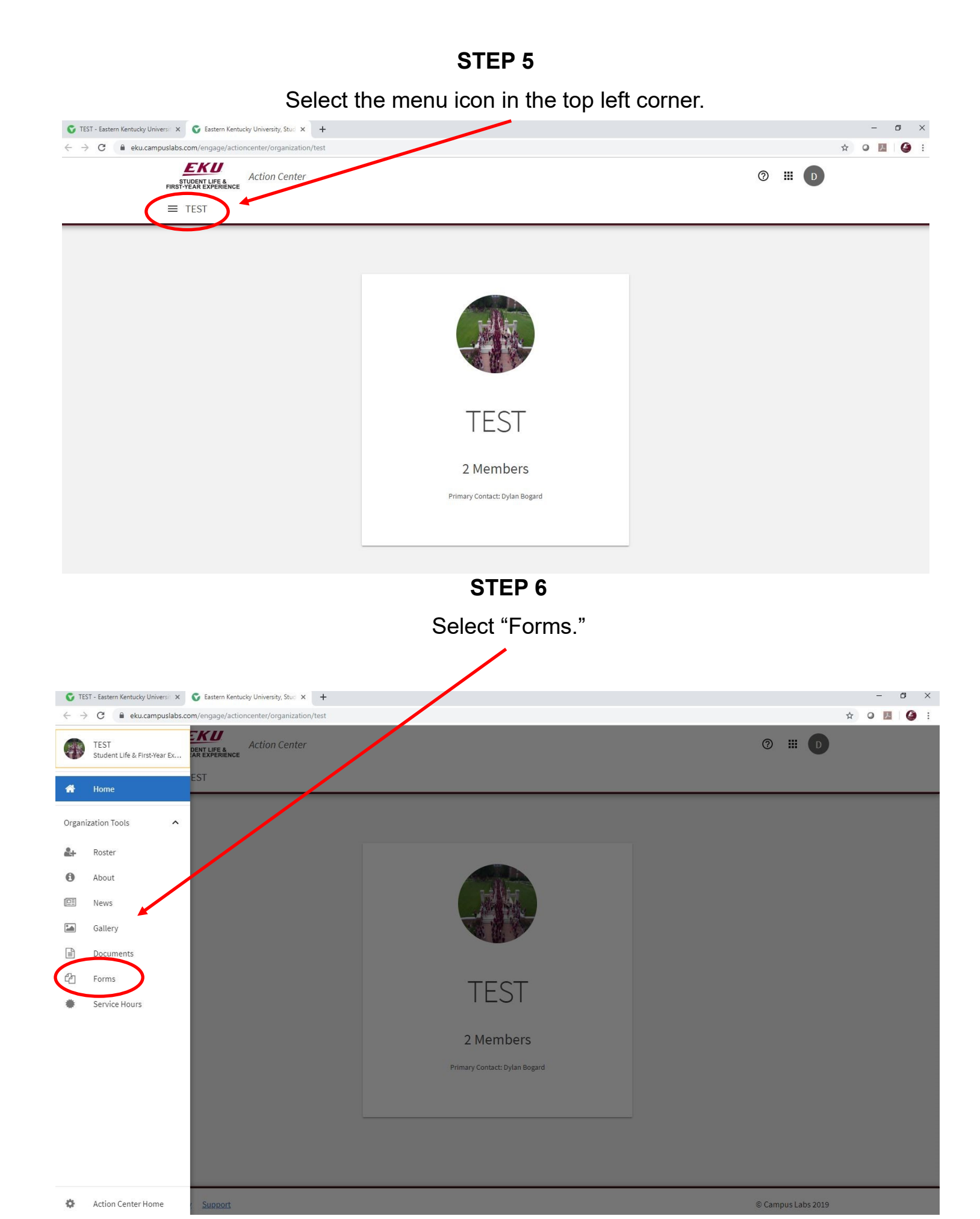

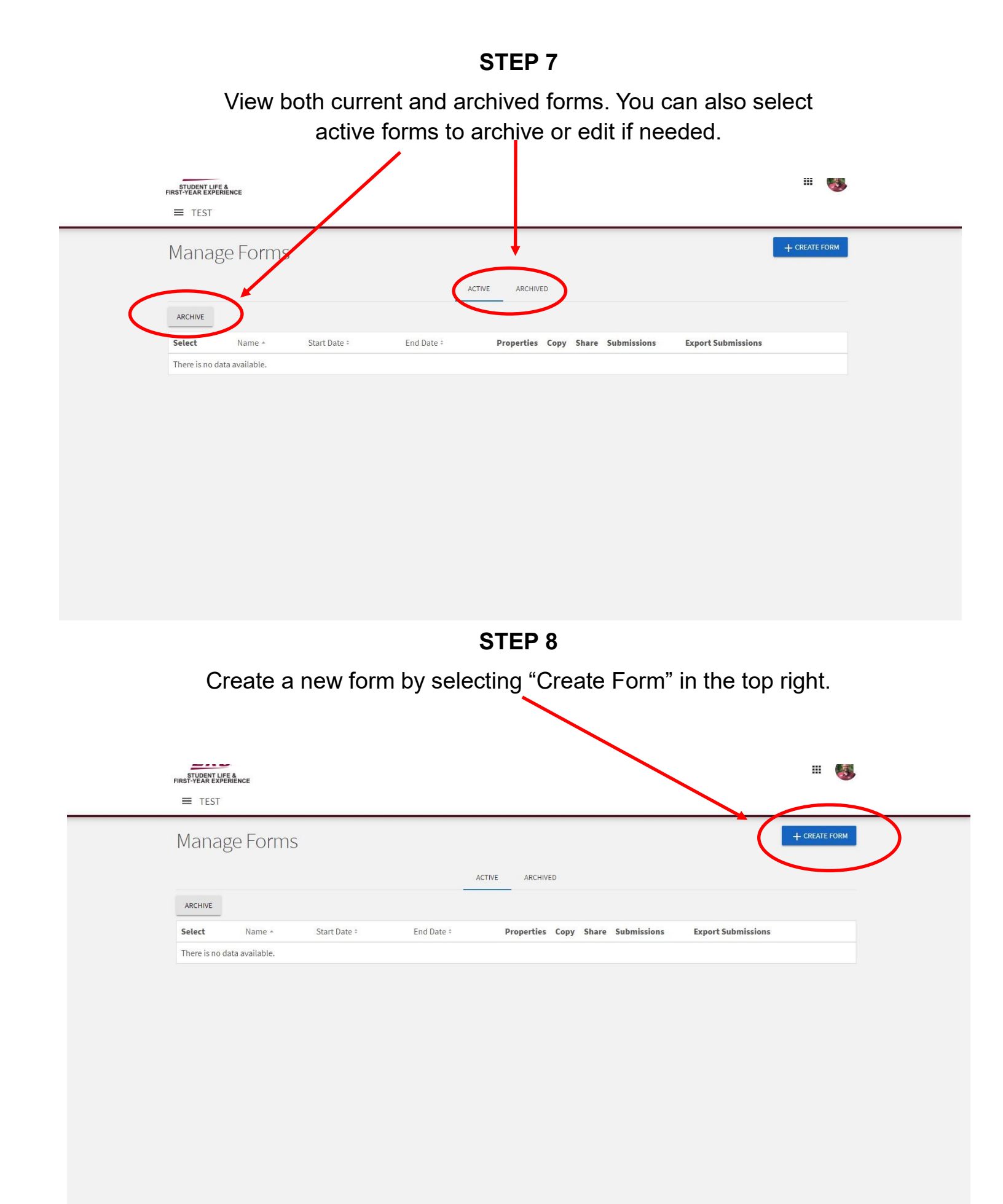

**STEP 9** 

Complete all the fields for your form.

.

| ← → C | uslabs.com/engage/actioncenter/organization/test/forms/Forms/Create                                                  |                                                                                                    |
|-------|----------------------------------------------------------------------------------------------------|----------------------------------------------------------------------------------------------------|
|       | Create Form                                                                                                    | Fields with an asterisk (*) are required.                                                                                                    |
| (     | Status<br>Active                                                                                                    | Featured in Explore Forms     Hide from Explore Forms                                                                                                    |
|       | Submission Approval Process                                                                                          | In/25/2019       01 * 00 * PM *         Public Submission Collection         Allow Submissions from Public Users         Collect Personal Information         Public users will be required to provide their name and email address. |
|       | No review Required<br>Automatical-mark submissions for this form as Received, with no additional<br>action required. | Muttiple Submissions  Allow Multiple Submissions                                                                                                    |
|       | Submission Restrictions                                                                                              |                                                                                                    |

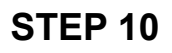

Scroll down, and select "Save and Add Questions" to continue building your form.

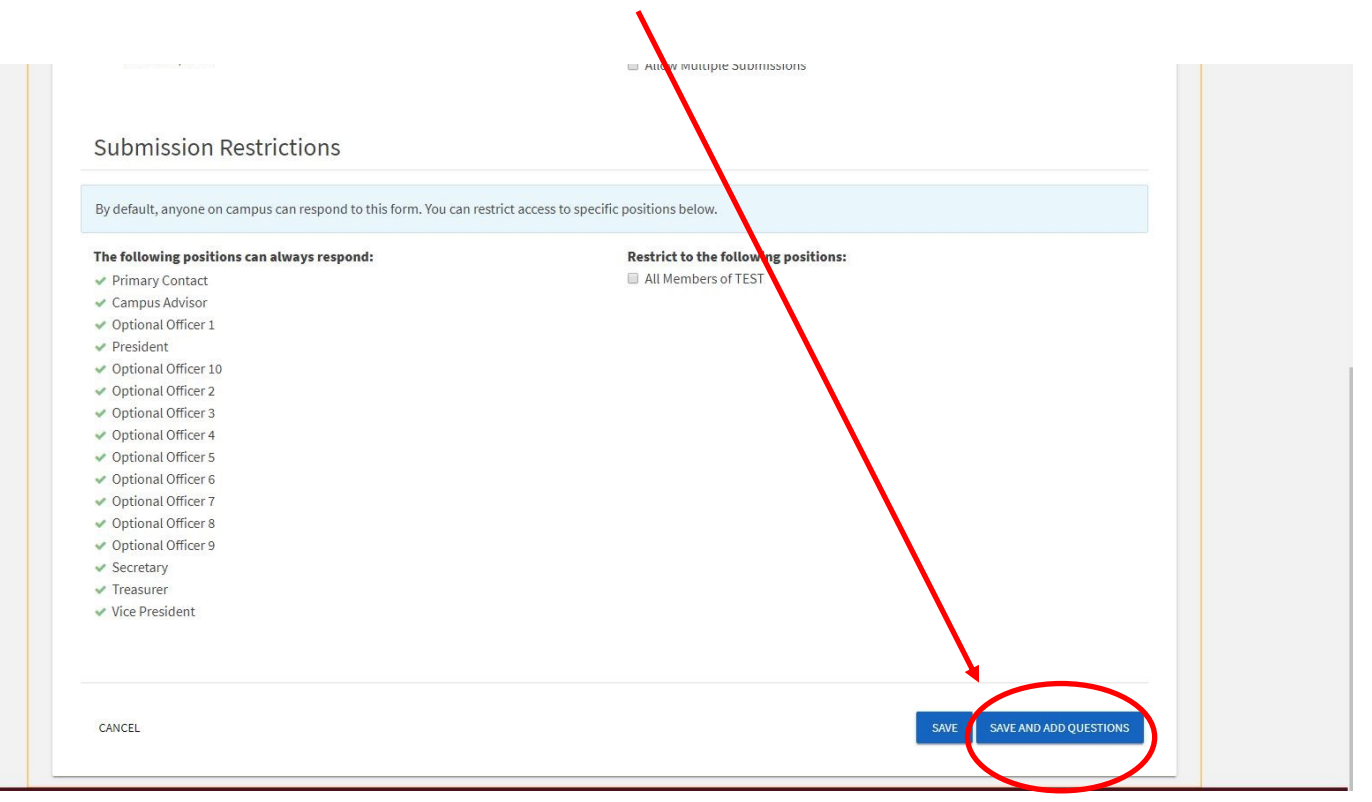

**STEP 11** 

Add questions as needed from the templates provided.

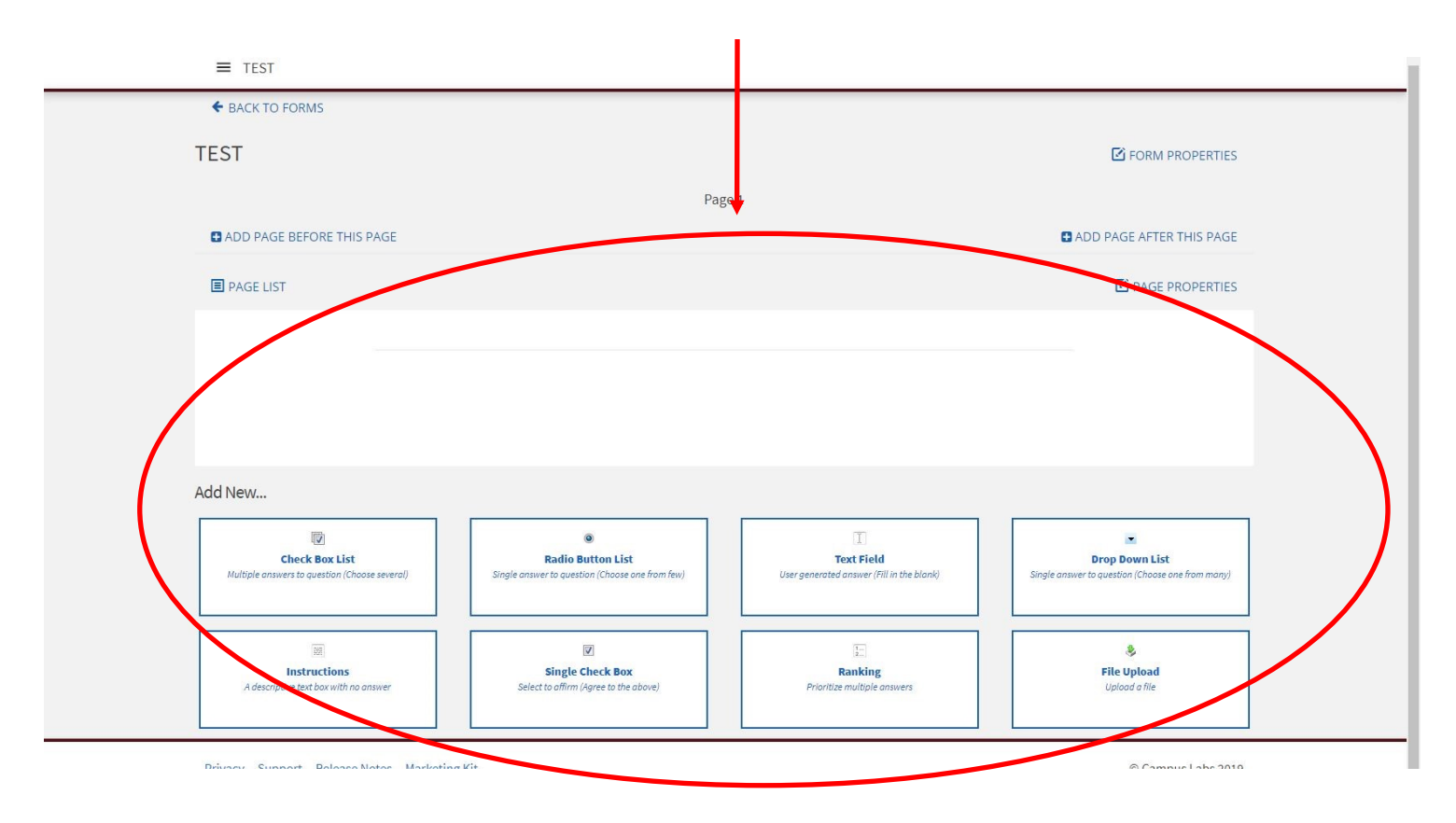